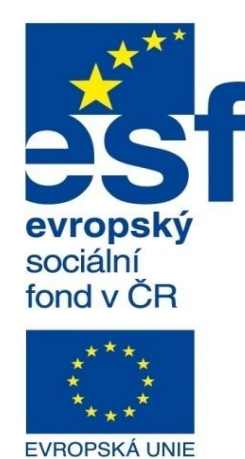

MINISTERSTVO ŠKOLSTVÍ, MLÁDEŽE A TĚLOVÝCHOVY

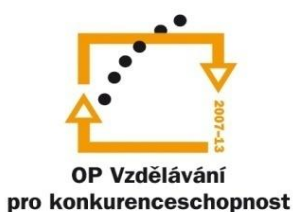

INVESTICE DO ROZVOJE VZDĚLÁVÁNÍ Střední průmyslová škola a Vyšší odborná škola technická Brno, Sokolská 1

| Šablona: | Inovace a zkvalitnění výuky prostřednictvím ICT                                                                                 |
|----------|----------------------------------------------------------------------------------------------------|
| Název:   | Základy parametrického modelování                                                                                               |
| Гéma:    | Výkresová dokumentace svařovaných konstrukcí                                                                                    |
| Autor:   | Ing. Radek Šebek                                                                                                    |
| Číslo:   | VY_32_INOVACE_16 - 16                                                                                                    |
| Anotace: | Výkresová dokumentace svařovaných konstrukcí, tabulka přířezů, pozice.<br>DUM je určen pro žáky 2. ročníku oboru strojírenství. |

Výkresová dokumentace svařovaných konstrukcí – je tvořena, až na několik málo odlišností, podobným způsobem jako výkresová dokumentace sestav. Místo tabulky kusovníku, zde používáme tzv. tabulku přířezů. Dále označujeme jednotlivé svary a kótujeme kromě hlavních rozměrů svařované sestavy i všechny výrobní rozměry, pokud nemá příslušná součást vlastní výrobní výkres. Doplňujeme také tolerance, drsnosti apod. Všechny ostatní náležitosti jsou obdobné jako u sestav a řídí se zásadami tvorby technické dokumentace.

**Tabulka přířezů** – slouží obdobně jako kusovník k zápisu informací o jednotlivých dílech svařované sestavy. Vytváříme ji zpravidla pomocí přednastavené šablony a informace pro vyplnění přebíráme z tabulky přířezů v modelu svařované sestavy.

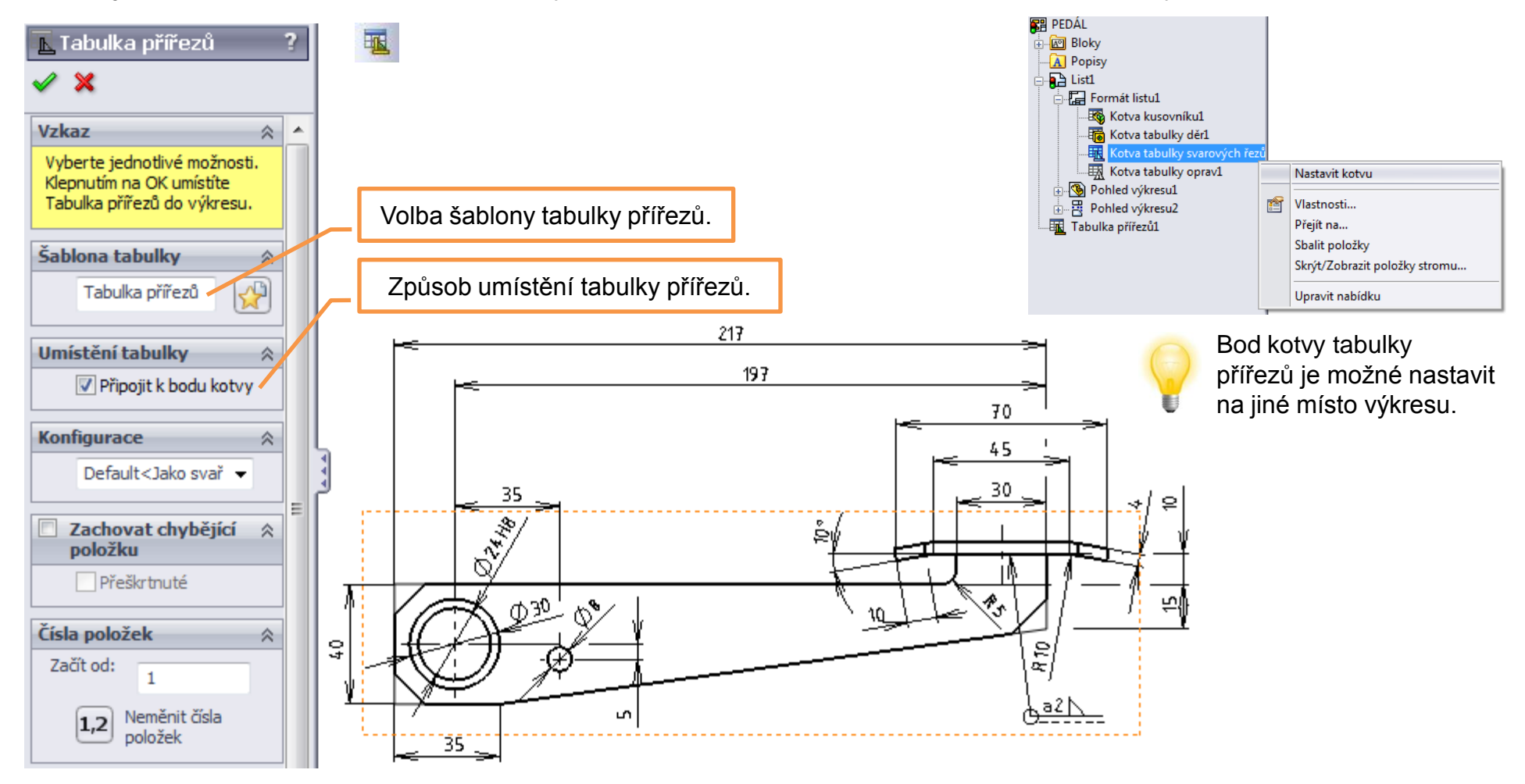

Po zadání příkazu provedeme výběr výkresového pohledu svařované sestavy a zadáme vhodnou šablonu tabulky přířezů. Dle volby v nabídce umístění tabulky je pak tabulka přířezů vložena automaticky, nebo manuálně na vybrané místo.

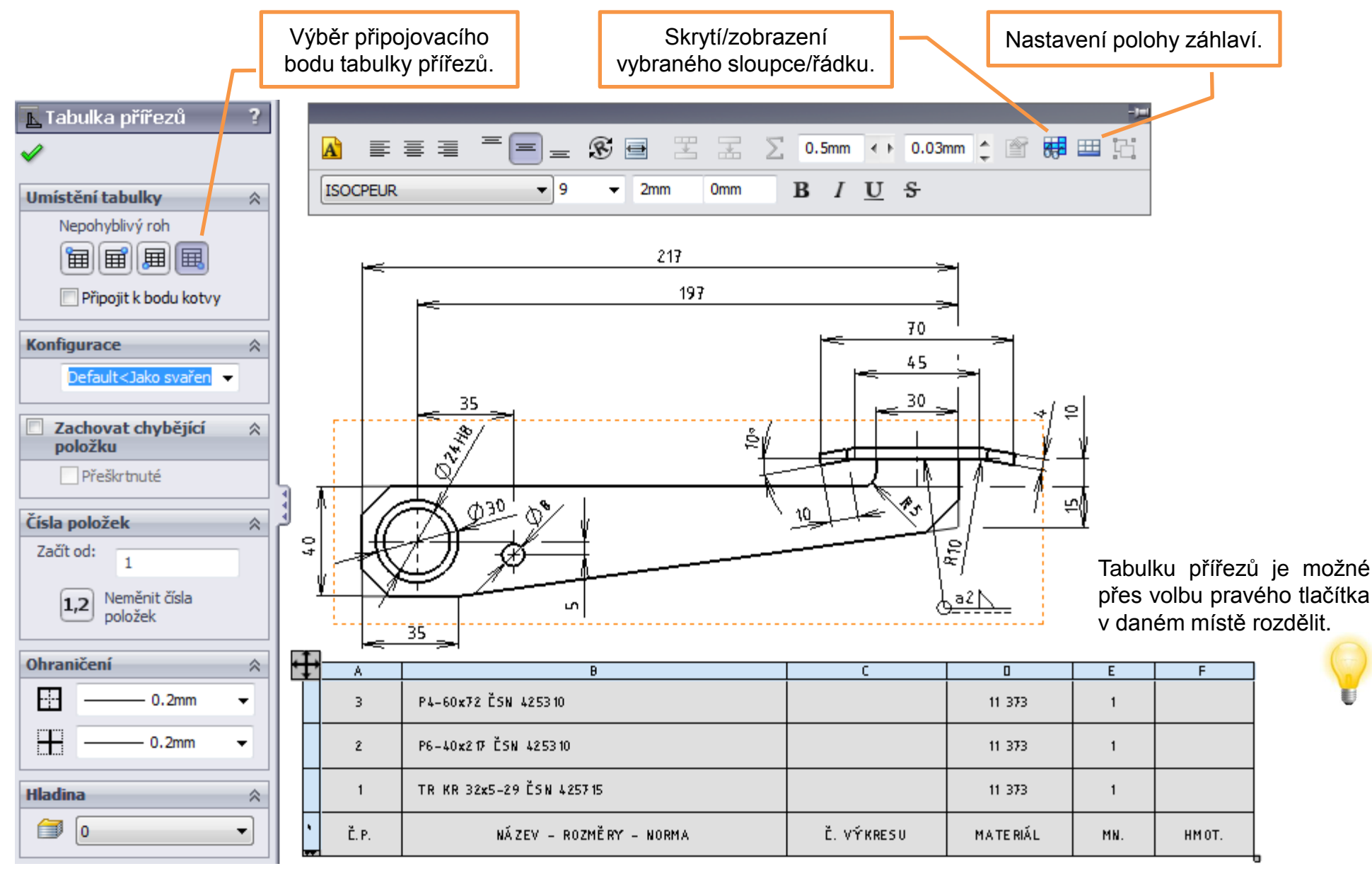

Po označení vytvořené tabulky přířezů je možné provést několik jejích nastavení.

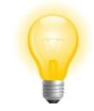

Vytvořenou tabulku přířezů lze také přesunout na jiný list výkresu a to přetažením pomocí levého tlačítka myši nad záložku příslušného listu.

**Pozice** – označují jednotlivé součásti svařované sestavy jedinečnými čísly, které je identifikují v tabulce přířezů a jsou tvořeny stejným způsobem jako u sestav. U svařovaných sestav slouží navíc k úpravě pořadí součástí v tabulce přířezů.

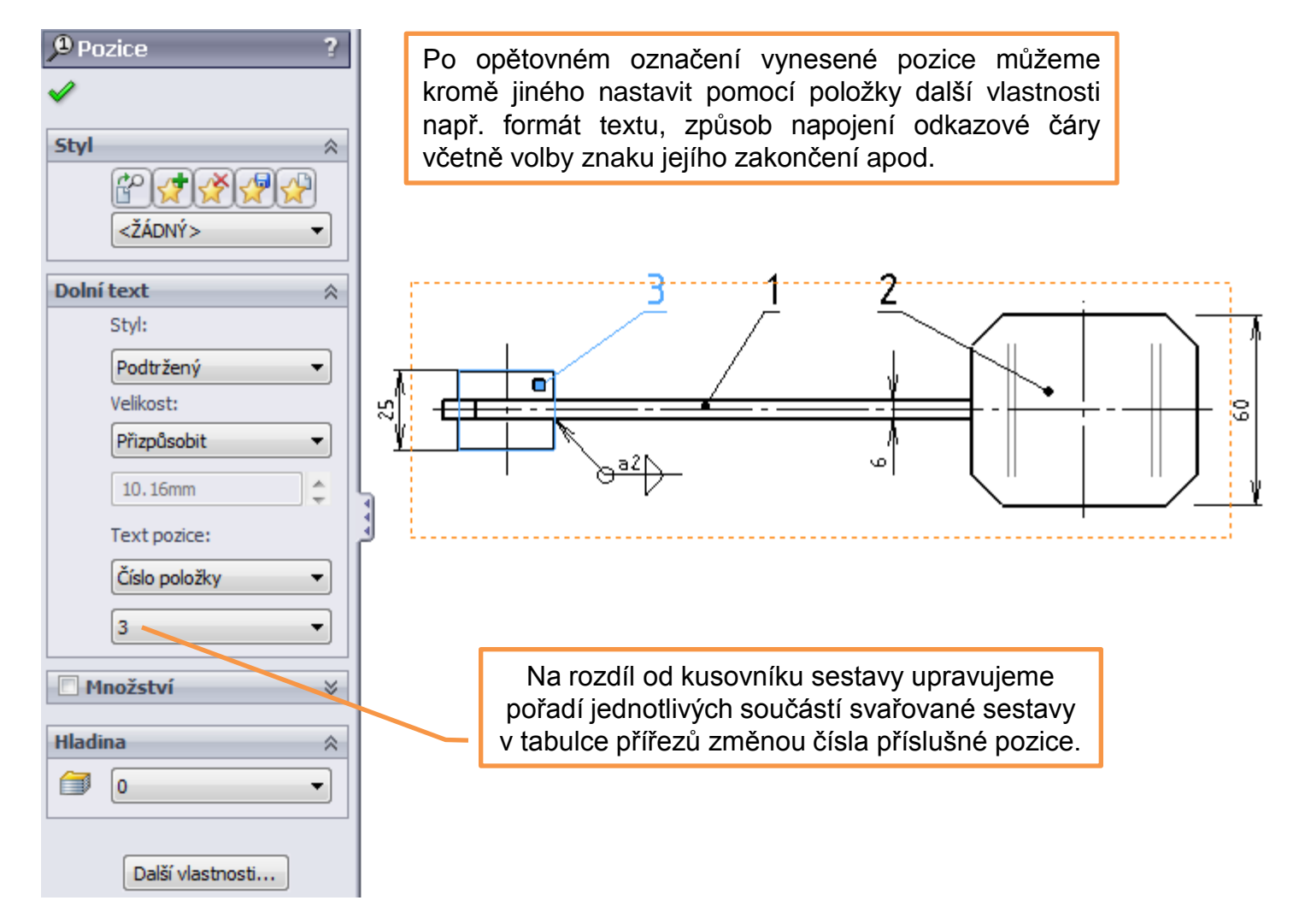

## Výkresová dokumentace svařovaných konstrukcí – příklad k procvičení

Vytvořte výkres svařované sestavy pedálu dle předlohy (viz následující strana):

Rozměry jednotlivých součástí svařované sestavy.

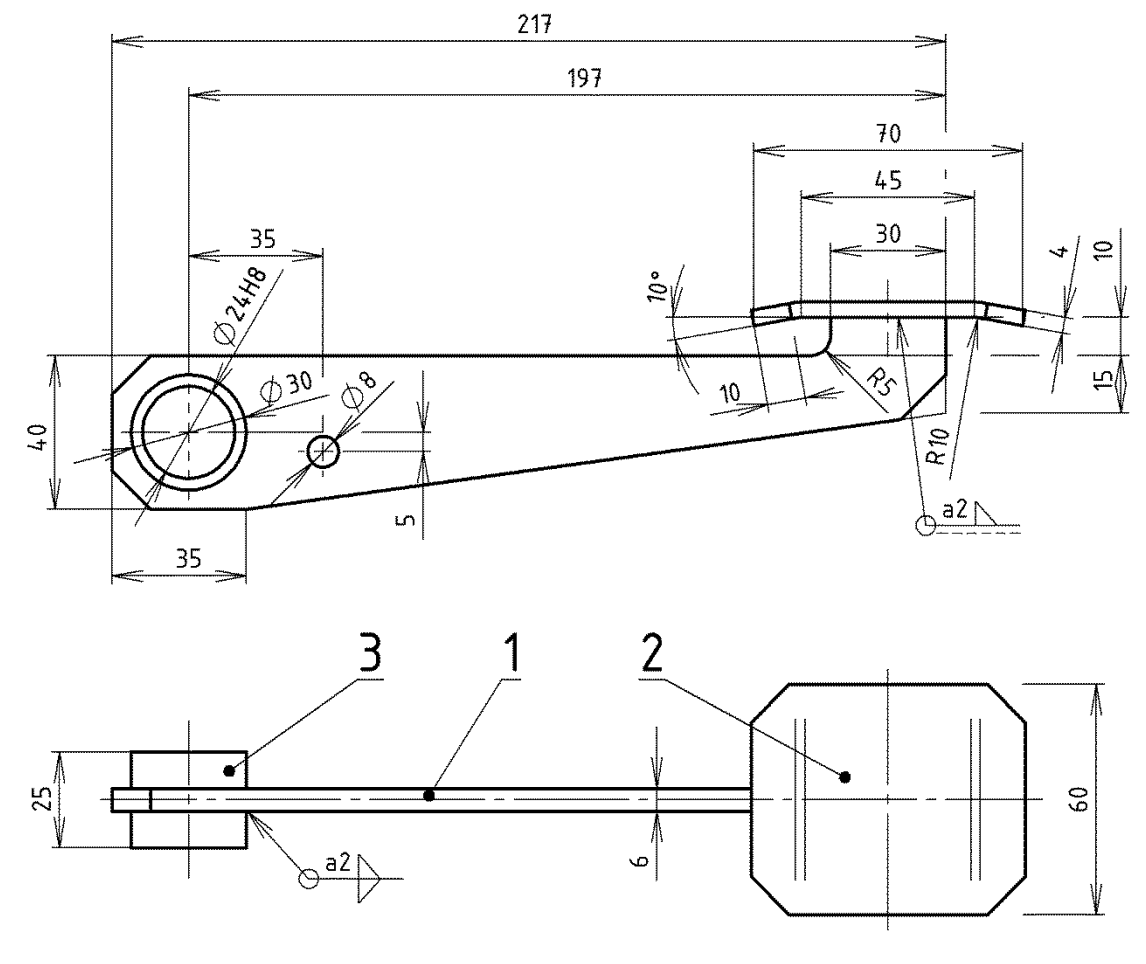

NEKÓTOVANÁ SRAŽENÍ 10x45°

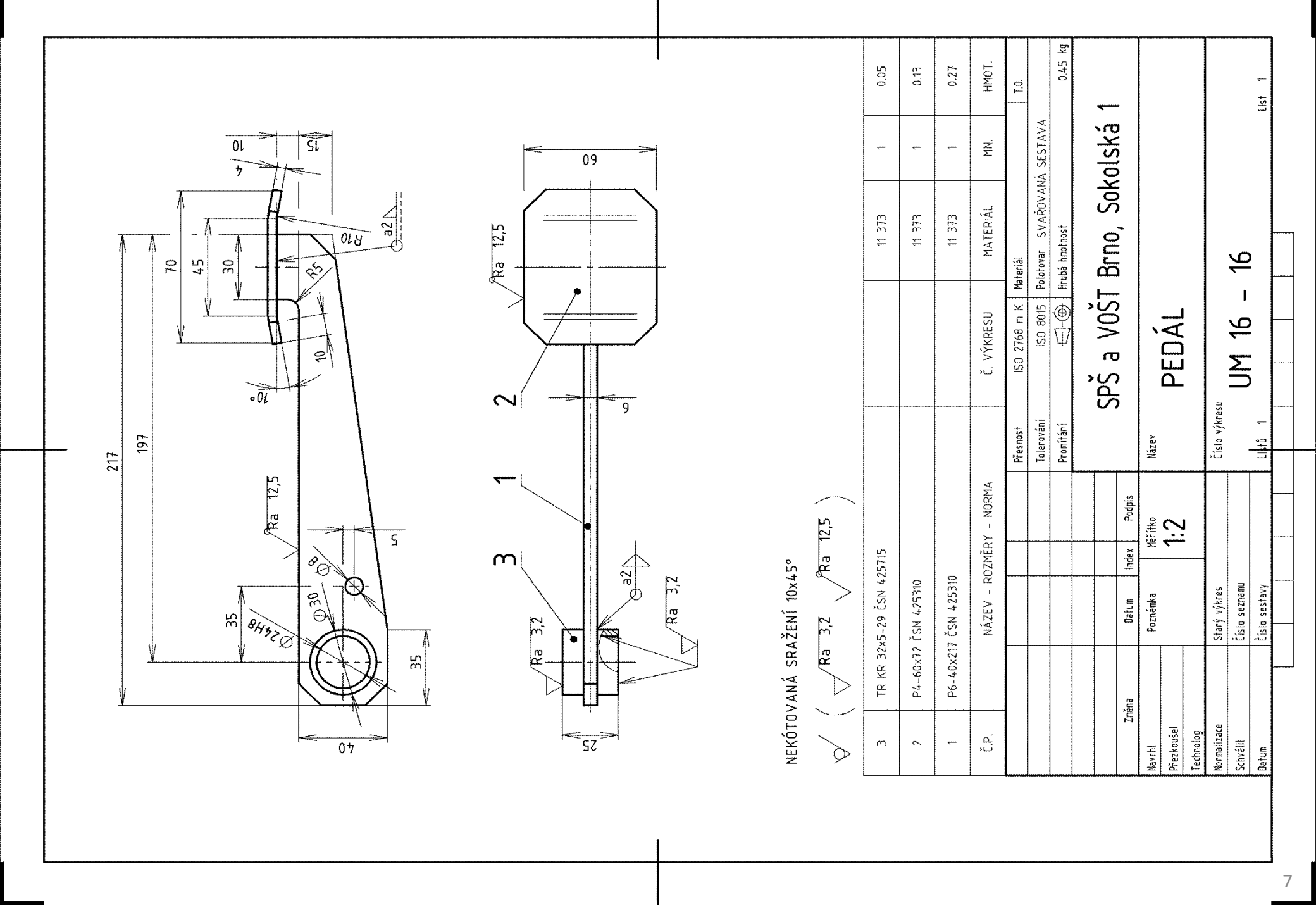

## Použité zdroje

Pro tvorbu digitálního učebního materiálu byl použit následující software:

Microsoft Office PowerPoint 2007 SP3 MSO, Microsoft Corporation. SolidWorks 2011 SP5.0, studijní edice pro školní rok 2011-2012, Dassault Systemes. Výstřižky 6.1.7601, Microsoft Corporation.